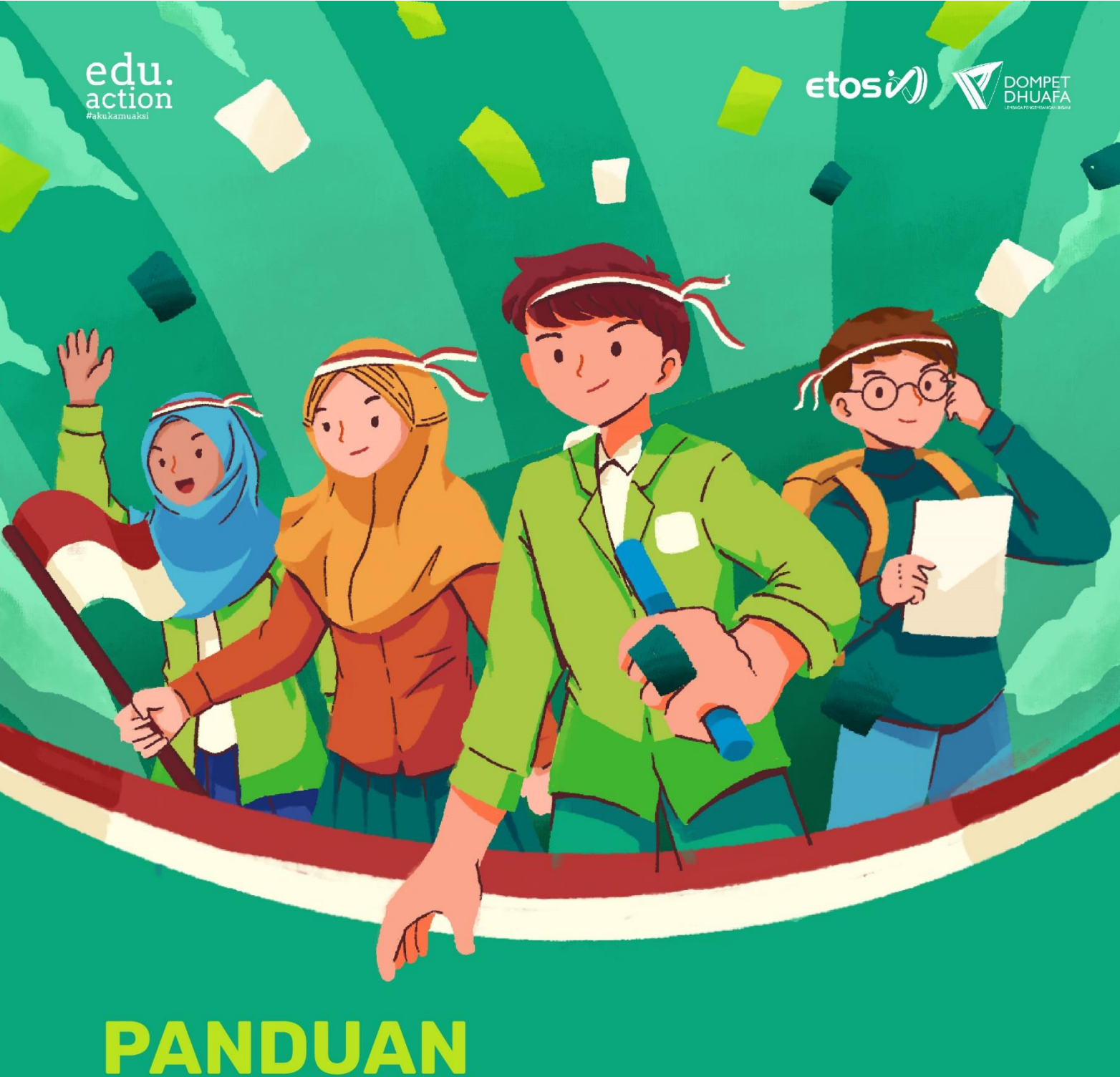

# SELEKSI Etos ID 2023

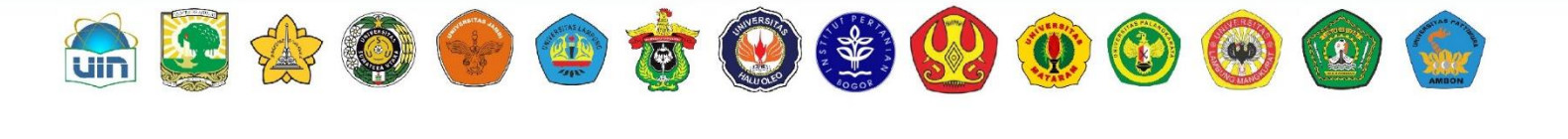

G

PERAK

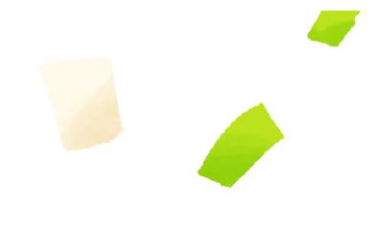

# DAFTAR ISI

| Timeline Pendaftaran Seleksi Etos ID 2023    | 3 |
|----------------------------------------------|---|
| Dokumen yang Harus Disiapkan                 | 3 |
| Persyaratan Pendaftaran Seleksi Etos ID 2023 | 3 |
| Kampus Wilayah Program Seleksi Etos ID 2023  | 3 |
| Mekanisme Pendaftaran Seleksi Etos ID 2023   | 4 |

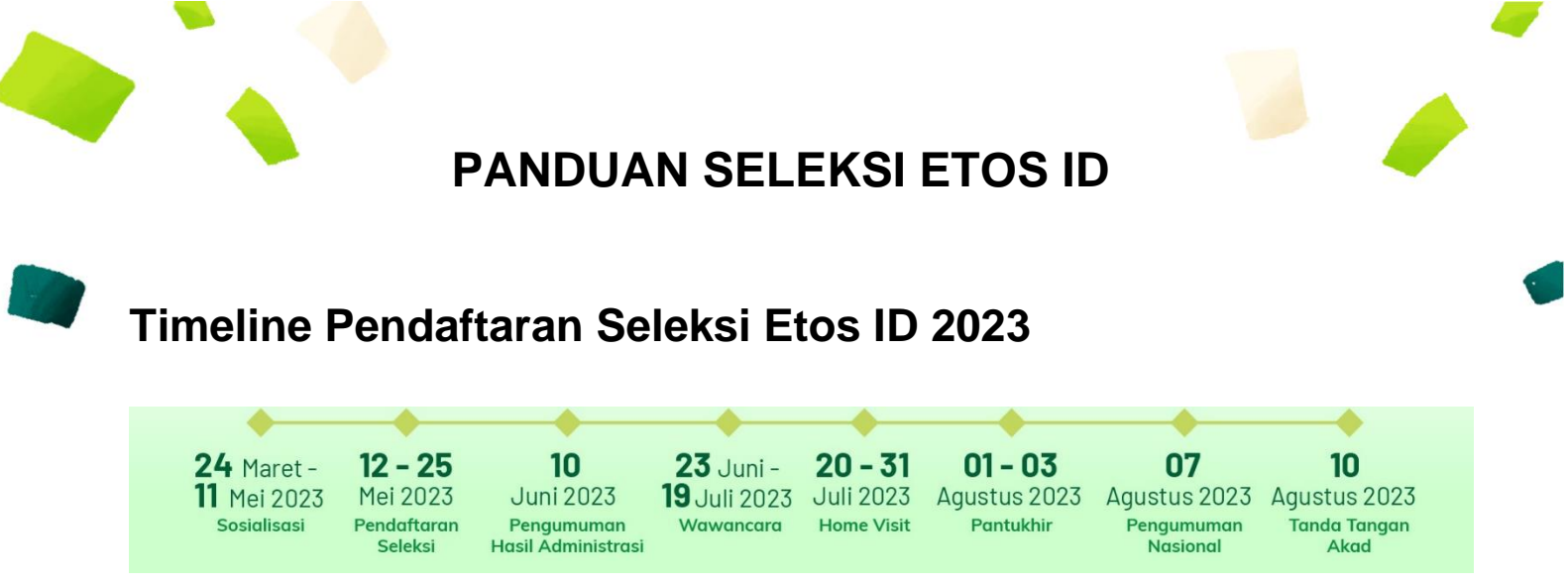

#### Dokumen yang harus disiapkan Pendaftar

Dokumen tersebut terdiri dari:

- 1. Kartu Keluarga;
- 2. Kartu Tanda Penduduk (KTP) atau Surat Keterangan dari Dinas Kependudukan dan Catatan Sipil atau Kartu Pelajar (bagi yang belum memiliki KTP);
- 3. Pas Foto terbaru;
- 4. Slip Gaji Orang tua.

#### Persyaratan Pendaftaran Seleksi Etos ID 2023

- 1. Mahasiswa (SNBP) atau calon Mahasiswa (SNBT-UTBK) Angkatan 2023;
- 2. Beragama Islam (Muslim/Muslimah);
- 3. Memiliki Prestasi di bidang akademik dan Organisasi;
- 4. Berkomitmen mengikuti program Etos ID selama 8 Semester;
- 5. Mendapatkan persetujuan orang tua;
- 6. Berasal dari Keluarga Prasejahtera.

## Kampus Wilayah Program Seleksi Etos ID 2023

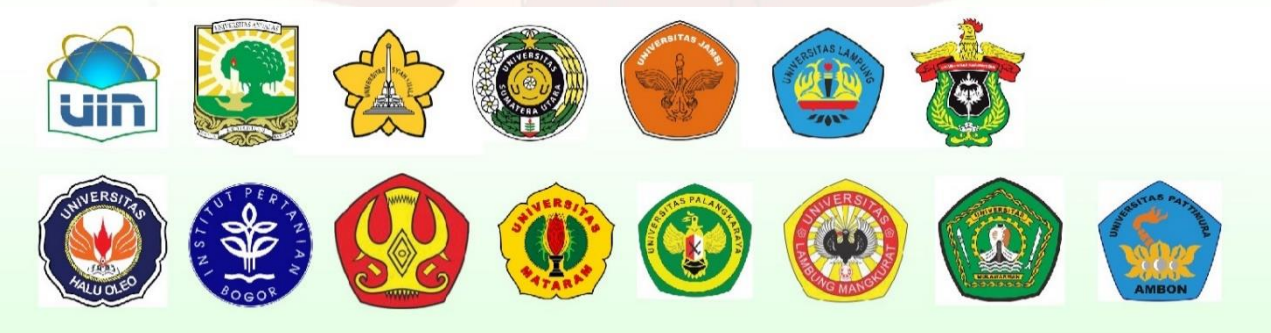

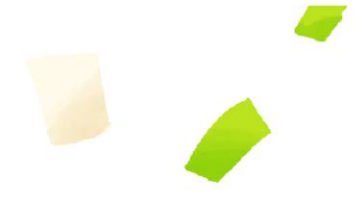

### Mekanisme Pendaftaran Seleksi Etos ID 2023

- 1. Silakan untuk mengujungi pranala berikut www.beasiswa.etos-id.net
- 2. Lakukan Registrasi akun pada tombol registrasi
- 3. Selanjutnya akan muncul tampilan seperti gambar dibawah

| C 🔒 beasiswa.etos-id.net/registrasi/ | • Q @ \$ 🛛 🗒 (                        |
|--------------------------------------|---------------------------------------|
| Username                             | etosi/) 🟹                             |
| RickyID                              |                                       |
| First Name                           |                                       |
| Ricky                                |                                       |
| Last Name                            |                                       |
| Hardiansyah                          |                                       |
|                                      |                                       |
| ricky@dompetdhuafa.org               |                                       |
|                                      |                                       |
|                                      |                                       |
|                                      |                                       |
|                                      | · · · · · · · · · · · · · · · · · · · |
| Register                             | SELEKSI ETOS ID 2023                  |
| Login                                |                                       |

- Pada kolom "username", diisi dengan nama atau ID anda (digunakan Ketika login pendaftaran);
- Pada kolom "First Name", diisi dengan nama depan (pastikan sesuai instruksi,menggunakan huruf kapital di awal);
- Pada kolom "Last Name", diisi dengan nama belakang (pastikan sesuai dengan instruksi, menggunakan huruf kapitasl di awal);
- Pada kolom "Email Addres", diisi alamat email (pastikan email yang diisi merupakan email aktif);
- Pada kolom "Password", diisi dengan password yang akan digunakan Ketika login (disarankan menggunakan variasi huruf dan angka);
- Pada kolom "Confirm password", diisi kata yang sama dengan kolom password.
- 4. Selanjutnya anda akan diarahkan oleh layar seperti gambar berikut ini

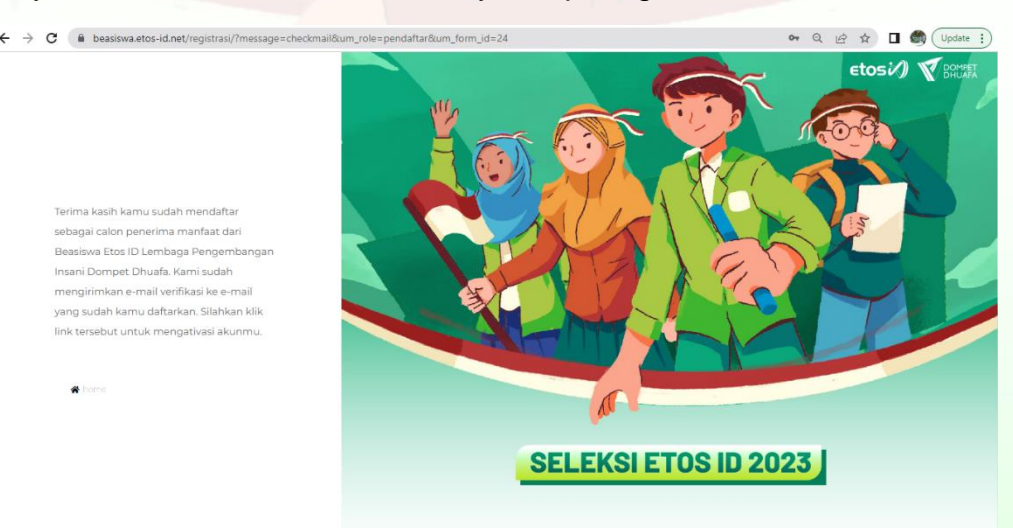

5. Setelah berhasil mendaftar akun, Langkah selanjutnya adalah aktivitasi email, silakan membuka email aktif yang anda isikan sebelumnya;

6. Selanjutnya anda akan mendapatkan pesan masuk di email aktiviasi seperti berikut ini

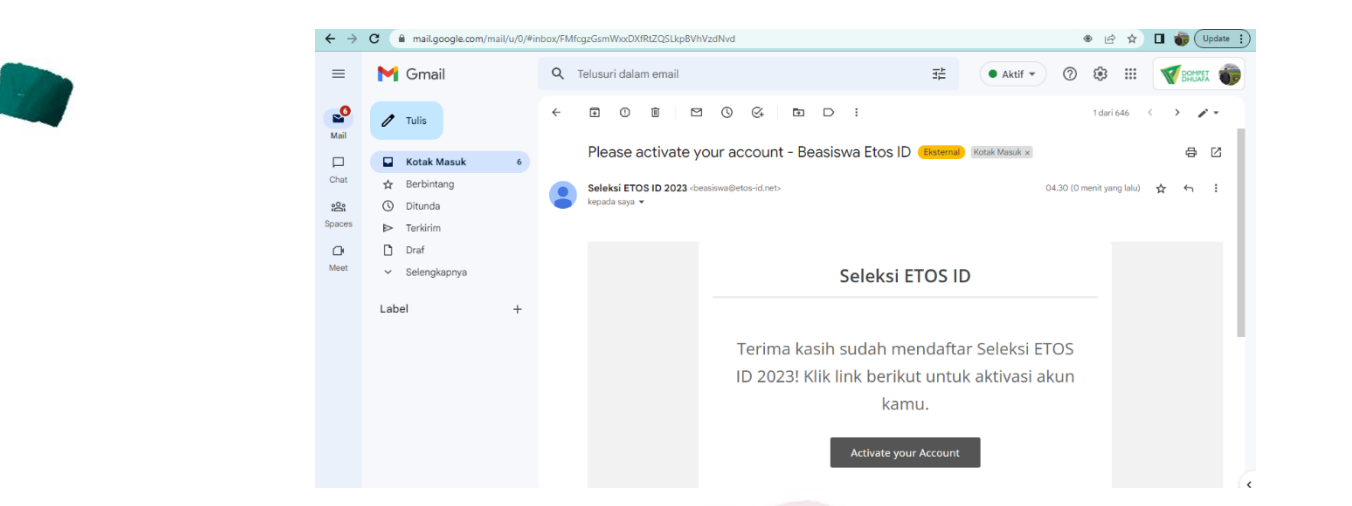

• Silakan anda klik pada bagian "Active your Account", selanjutnya akun anda telah aktif dan akan diarahkan menuju form pendaftaran Seleksi Etos ID 2023

| ← → C iii beasiswa.etos-id | .net/main-dashboard/                              |                                                             | RickyID (# Sign out)                  |  |
|----------------------------|---------------------------------------------------|-------------------------------------------------------------|---------------------------------------|--|
| etos <i>i()</i>            | Registration Date: 2                              | 023-05-11 21:30:23                                          |                                       |  |
| Assolamualaikum            | Ricky Ho                                          | rdiansyah                                                   |                                       |  |
| RickyID                    | ricky@dompetd                                     | huafa.org                                                   |                                       |  |
| A Dashboard                | No KTR                                            | Talur pendaftaran                                           |                                       |  |
| A Profile                  | No. Kartu keluarga                                | kampus 1                                                    |                                       |  |
| 📾 Berita                   | Jenis kelamin                                     | Jurusan 1                                                   |                                       |  |
| ? FAQ                      | Nama kepala keluarga                              | Kampus 2                                                    |                                       |  |
| 🍰 Settings                 |                                                   | Jurusdi 2                                                   | ¥ 1                                   |  |
|                            |                                                   |                                                             | Profile Akun                          |  |
| er sign out                |                                                   |                                                             | View Edit                             |  |
| 0 0                        | Status:                                           |                                                             |                                       |  |
|                            | Tahap Seleksi Administrasi                        |                                                             |                                       |  |
|                            |                                                   |                                                             |                                       |  |
|                            | +                                                 |                                                             | → → → → → → → → → → → → → → → → → → → |  |
|                            | 24 Maret - 12 - 25 1<br>11 Mei 2023 Mei 2023 Juni | 0 23 Juni - 20-31 01-<br>2023 19 Juli 2023 Juli 2023 Aquetu | -03 07                                |  |
|                            | The 2023 He 2023 Juli                             | 2020 19 Juli 2020 Juli 2020 Agustu                          | 15 2020 Agustus 2020                  |  |

 Silakan anda klik pada bagian "View" pada profile, selanjutnya anda akan diarahkan pada menu edit data pribadi anda.

| ← → C                       | d.net/main-dashboard/profile-pendaftar/                                                     |                        |                         | 🖻 🖈 🔲 🍿 Update    |
|-----------------------------|---------------------------------------------------------------------------------------------|------------------------|-------------------------|-------------------|
|                             |                                                                                             | ricky@dompetdhuafa.org |                         | Akun              |
| etos <i>i(</i> )            |                                                                                             |                        |                         | Edit              |
| Assalamualaikum,<br>RickyID | Data Pribadi                                                                                |                        |                         |                   |
| 🕋 Dashboard                 |                                                                                             |                        |                         | Edit Data Pribadi |
| 💄 Profile                   | No. KTP                                                                                     |                        | Kelurahan               |                   |
| Berita                      | Jenis kelamin                                                                               |                        | Kecamatan               |                   |
| 3 540                       | Tempat lahir<br>Tanggal lahir                                                               |                        | Kabupaten<br>Provinsi   |                   |
| • C-mi                      | Alamat                                                                                      |                        |                         |                   |
| Sign out                    | Jalur pendaftaran kampus<br>Kompus 1<br>Juruson 1<br>Kompus 2<br>Juruson 2<br>No. Handohone |                        | Penerima Beasiswa KIP K |                   |
|                             | Email                                                                                       | ricky@dompetdhuafa.org |                         |                   |

• Selanjutnya, silakan anda klik pada bagian "Edit Data Pribadi" dan anda akan diarahkan pada menu pengisian data pribadi.

| ← → C ( iii beasiswa.etos-id.net/                                                                                                    | edit-profile/data-pribadi/                                                                                                    | 🖄 🏚 🔲 🍈 (Updaw )                                                                                                    |  |
|----------------------------------------------------------------------------------------------------|----------------------------------------------------------------------------------------------------|----------------------------------------------------------------------------------------------------|--|
| D<br>ator <sup>1</sup> ()                                                                                                    | ata Pribadi                                                                                                    |                                                                                                    |  |
| €to5 <i>v</i> ∥                                                                                                    | Nama Lengkap*                                                                                                    |                                                                                                    |  |
| Assalamualaikum,<br>RickylD                                                                                                    |                                                                                                    |                                                                                                    |  |
| 😤 Dashboard                                                                                                    | Gunakan kapital pada huruf pertama. Contoh: Q Hamdan Purwo Ngabei                                                                                                    |                                                                                                    |  |
| L Profile                                                                                                    |                                                                                                    |                                                                                                    |  |
| ? FAQ                                                                                                    |                                                                                                    |                                                                                                    |  |
| Lo Settings                                                                                                    | Choose Files                                                                                                    |                                                                                                    |  |
| te Sign out                                                                                                    | Maximum file size: 2 MB                                                                                                    |                                                                                                    |  |
| 0 9 🖶                                                                                                    | Normor KTP *                                                                                                    | No. Kartu Keluarga*                                                                                                    |  |
|                                                                                                    |                                                                                                    |                                                                                                    |  |
|                                                                                                    | Jenis Kelomin"<br>🔿 Laki - laki 🔗 Perempuan                                                                                                    |                                                                                                    |  |
|                                                                                                    | ·····                                                                                                    |                                                                                                    |  |
|                                                                                                    |                                                                                                    |                                                                                                    |  |
|                                                                                                    |                                                                                                    |                                                                                                    |  |
|                                                                                                    |                                                                                                    |                                                                                                    |  |
| ← → C iii beasiswa.etos-id.net                                                                                                    | /edit-profile/data-pribadi/                                                                                                    |                                                                                                    |  |
|                                                                                                    | Jenis Kelamin*<br>⊜ Laki - laki - ⊜ Perempuan                                                                                                    |                                                                                                    |  |
| €tosi¢)                                                                                                    | Nomor Handphone*                                                                                                    |                                                                                                    |  |
| Assalamualalkum,<br>RickylD                                                                                                    |                                                                                                    |                                                                                                    |  |
| A Dashboard                                                                                                    | Tempat Lahir* Tanggal Lahir*                                                                                                    |                                                                                                    |  |
| 2 Profile                                                                                                    | Alamat"                                                                                                    |                                                                                                    |  |
| ? FAQ                                                                                                    |                                                                                                    |                                                                                                    |  |
|                                                                                                    |                                                                                                    |                                                                                                    |  |
| å₀ Settings                                                                                                    |                                                                                                    |                                                                                                    |  |
| As Settings                                                                                                    |                                                                                                    |                                                                                                    |  |
| 2: Settings<br>(* Synout)<br>(2) (2) (2)                                                                                                    | Provinsi*                                                                                                    | Kabupaten / Kota                                                                                                    |  |
| Le Settings                                                                                                    | Provinsi*<br>                                                                                                    | Kobupoten / Koto                                                                                                    |  |
| Le Settings<br>(♥ Sign out)<br>⑦ ① ①                                                                                                    | Provinsi"<br>Dilih<br>Kecamatan                                                                                                    | Kabupaten / Kota                                                                                                    |  |
| Le Settings<br>(# Son out)<br>(C) (C) (C)<br>(C) (C)<br>(C) (C)<br>(C)<br>(C)<br>(C)<br>(C)<br>(C)<br>(C)<br>(C)                                                                                                    | Provinsi"<br>Pilih<br>Kecamatan                                                                                                    | Kobupaten / Kota                                                                                                    |  |
| Le Settings<br>(⊯ Sign out)<br>() () ()<br>() ()<br>() ()<br>()<br>()<br>()<br>()<br>()<br>()<br>()<br>()<br>()                                                                                                    | Provinsi <sup>4</sup> Pilih Kecamotan                                                                                                    | Kabupaten / Kota<br>Kelurahan*                                                                                                    |  |
| ▲ Settings ● Signout ② ③ ⊕                                                                                                    | Provinsi* Pilih Eccamotan et/cdit-profile/data_pibadi/                                                                                                    | Kobupaten / Kota<br>kelurahan*                                                                                                    |  |
| Le Settings<br>(♥ Sign out<br>() Sign out<br>() S | Provinsi*  Pilin  Kecamotan  ( v/cdit: profile/data pribadi/  Provinsi*                                                                                                    | Kabupaten / Kota                                                                                                    |  |
| Lestings Image: Signed Image: Signed Image: Sig                                                                                                    | Provinsi* Plin Kecomotan  et/cdh:profile/data.pribadi/ Provinsi* Plin Plin                                                                                                    | Kabupaten / Kota                                                                                                    |  |
| Lestings<br>(* Signed)<br>(* Signed)<br>(* ⇒ C)<br>Ebestiswantes iden<br>Etos i/)<br>Aussignment iden                                                                                                    | Provinsi*  Pliin  Kecamoton  Vedit: profile/data pribad/  Provinsi*  Pliin  Kecamoton                                                                                                    | Kabupaten / Kota                                                                                                    |  |
| Lessionautos idar<br>Lessionautos idar<br>Assolamualaikum,<br>RickyID                                                                                                    | Provinsi*  Plih  Kecamotan  t/cdi: profile/data pribadi//  Provinsi*  Plih  Kecamatan  Later Registingnes #resert**                                                                                                    | Kabupaten / Kota         Kelurahan*         Kabupaten / Kota         Kabupaten / Kota         Kabupaten / Kota                                                               |  |
| <ul> <li>▲ Settings</li> <li>● Signout</li> <li>● Signout</li> <li>● Signo</li></ul>                                                                                                    | Provinsi* Plin Kecomoton  Vedik profilo/data pribadi/ Provinsi* Plin Kecomoton  Jatur Pendottaran Kompus* SNBP                                                                                                    | Kabupaten / Kota       Kelurahan*       Kabupaten / Kota       Kabupaten / Kota       Kabupaten / Kota                                                                       |  |
| <ul> <li>▲ Settings</li> <li>● Signout</li> <li>● Signout</li> <li>● Signout</li> <li>● Signout</li> <li>● Signout</li> <li>● Destiswantop idan</li> <li>Etos i/)</li> <li>Assolamualaikum,<br/>RickylD</li> <li>Pashboard</li> <li>● Profile</li> <li>● Berita</li> </ul>                                                                                                    | Provinsi*  Plih  Eccamotan  Et/cdit profile/data pribadi/  Provinsi*  Plih  Kecomotan  Later Pendataran Kompus*  SNBP  Kempus j*                                                                                                    | Kabupaten / Kota                                                                                                    |  |
| <ul> <li>▲ Settings</li> <li>● Sign out</li> <li>④ ⑤ ●</li> <li>● Excisive_actors ident</li> <li>Etos i/)</li> <li>Assolamucalalikum,<br/>RickyID</li> <li>● Dashboard</li> <li>● Profile</li> <li>■ Berita</li> <li>? FAQ</li> </ul>                                                                                                    | Powkaš*         Plih         Kecamotan                                                                                                    | Kabupaten / Kota         Kelurahan*         Image: Status         Kabupaten / Kota         Kabupaten / Kota         Image: Status         Kabupaten / Kota         Juruson * |  |
| <ul> <li>▲ Settings</li> <li>♥ Signout</li> <li>② ③ ④ ⊕</li> </ul>                                                                                                    | Porklaf*         Plin         Kecomotion         Image: Strategy of the strategy of the strategy | Kabupaten / Kota<br>kelurahan*  Kabupaten / Kota  Kabupaten / Kota  Kabupaten / Kota  Jurusan*                                                                               |  |
| <ul> <li>▲ Settings</li> <li>● Signout</li> <li>④ ⑤ ⊕</li> <li>● Destiswantop iden</li> <li>Etos iden</li> <li>Assolamualaikum,<br/>RickylD</li> <li>● Dashboard</li> <li>● Profile</li> <li>● Berita</li> <li>? FAQ</li> <li>▲ Settings</li> <li>● Settings</li> </ul>                                                                                                    | Provins!*         Plin         Kecamatan                                                                                                    | Kabupaten / Kota         Kelurahan*         Kabupaten / Kota         Kabupaten / Kota         Jurusan*         Jurusan*                                                      |  |

• Pada menu ini, isilah data sesuai petunjuk yang ada dan pastikan data yang anda diisikan merupakan data valid serta pastikan kembali bahwa anda sudah mengisi seluruh data Seleksi Etos ID 2023;

• Selanjutnya, anda akan diarahkan mengisi data keluarga.

| ← → C                   | it-profile/data-keluarga/                                                                                                    | Q 12 \$                                                                                                    | r 🗆    |
|-------------------------|----------------------------------------------------------------------------------------------------|----------------------------------------------------------------------------------------------------|--------|
|                         | Data Keluarga                                                                                                    |                                                                                                    |        |
| etos <i>i(</i> )        | Diisi dengan na<br>Nama Kepala Keluarga*                                                                                                    | ma kepala keluarga yang ada di Kartu Keluarga                                                                                                    |        |
| Assalamualaikum, EtosID |                                                                                                    |                                                                                                    |        |
| 🕈 Dashboard             | Nama Ayah*                                                                                                    | Nama Ibu*                                                                                                    |        |
| 💄 Profile               |                                                                                                    |                                                                                                    |        |
| 📾 Berita                | Jumlah penghasilan orang tua*                                                                                                    |                                                                                                    |        |
| ? FAQ                   | -                                                                                                    |                                                                                                    |        |
| 🍰 Settings              | Datail Anggata Kaluarga                                                                                                    | Diisi dengan total pengahasil kedua orang tu                                                                                                    | а      |
| 🚱 Sign out              | Detail Aliggota Keldarga                                                                                                    | tunalah Iku *                                                                                                    |        |
|                         | Jumlah ayah*                                                                                                    | Saman ba                                                                                                    |        |
|                         | Jumlah ayah*<br>Tidak ada                                                                                                    | Tidak ada                                                                                                    |        |
|                         | Jumiah ayah"<br>Tidak ada<br>Laki-laki dewasa                                                                                                    | Jalina nuku<br>Tidak ada<br>Jaka pilih<br>dan jaa<br>Perempuan dewasa<br>awadaan                                                                                                    | h      |
|                         | Jumida ayah"<br>Tidak ada<br>Laki-laki dewasa<br>Laki-laki dewasa<br>Laki-laki dekakaja"                                                                              | Tidak ada<br>Tidak ada<br>Jaka bu mash (hidup) mika statan pila<br>(dan jak<br>(hin) maka<br>Berempuan tidak bekerja*<br>Perempuan tidak bekerja*                                                                                                    | h      |
|                         | Jumiah ayah"<br>Tidak ada<br>Laki-laki dewasa<br>Laki-laki dewasa<br>Laki-laki dekasaja"<br>taki-laki didak bekarja"<br>tidak ada                                     | Jaka bu     Tidak ada       Jaka pilh<br>(dan jka<br>bakan pilh<br>(dan jka<br>bakan pilh<br>(dan jka<br>bakan pilh<br>(dan jka<br>bakan pilh<br>(dan jka<br>pilh assa)     Jaka bu mash (hidup) mista statan pil<br>(hidup) mista statan pil<br>(hidup) mista statan pilh<br>(bidup) mista statan pilh<br>(bidup) mista st | h      |
|                         | Jumiah ayah "<br>Tidak ada<br>Laki-laki dewasa<br>Laki-laki dewasa<br>Laki-laki dak bakarja*<br>tidak ada<br>Laki-laki majar*                                         | Jaka bu mash (hidug) mata alakan pilin<br>, dan jaa<br>jaka npilin<br>, dan jaa<br>kan dan<br>Perempuan dewasa<br>Perempuan tidak bekerja*<br>tidak ada<br>Perempuan lansia*                                                                                                    | h      |
|                         | Jumidn ayah"<br>Tidak ada<br>Laki-laki dewasa<br>Laki-laki dewasa<br>Laki-laki dakada<br>tidak ada<br>Laki-laki dasi<br>tidak ada                                     | Jaka bu mash (hidug) mita siakan pilin<br>(ada ha da<br>han han<br>kan da<br>perempuan dewasa     Jaka bu mash (hidug) mita siakan pilin<br>(ada han<br>perempuan tidak bakerja*       Perempuan tidak bakerja*     tidak andan<br>(fin)       tidak ada       Perempuan lansia*       tidak ada                                                                                                    | h<br>a |
|                         | Jumiah ayah"<br>Tidak ada<br>Laki-laki dewasa<br>Laki-laki dewasa<br>Laki-laki dak bokorja*<br>tidak ada<br>Laki-laki maja*<br>tidak ada<br>Laki-laki kudah boasiswa* | adam Noo<br>Tidak ada<br>alaka pilih<br>, dan jaa<br>Aan jaa<br>Perempuan dewasa<br>Perempuan tidak bekerja*<br>tidak ada<br>Perempuan lansia*<br>tidak ada<br>Perempuan lansia*                                                                                                    | h      |

- Pada bagian "Laki-laki Desawa dan Perempuan Dewasa", ini merupakan data keluarga atau kakak yang tertera dalam kartu keluarga dengan usia di atas atau sama dengan 17 tahun atau sudah tamat SMA;
- Pada bagian "Laki-laki lansia dan Perempuan lansia", ini merupakan data apabila dalam satu keluarga terdapat tanggungan selain yang tertera di kartu keluarga (misal, Nenek atau Kakek), silakan diisi sesuai dengan jumlah tanggungnnya;
- Pada bagian "Laki-laki dan perempuan kuliah beasiswa", ini merupakan data apabila memiliki kakak yang kuliah dengan jalur beasiswa apapun,silakan dilengkapi jumlahnya sesuai dengan jumlah kakak yang kuliah jalur beasiswa.

| ← → C 🔒 beasiswa.etos-id.ne | et/edit-profile/data-keluarga/   |                                  | ର 🖻 🛧 🗖 🌒 |
|-----------------------------|----------------------------------|----------------------------------|-----------|
|                             | Laki-laki kuliah (non beasiswa)* | Perempuan kuliah (non beasiswa)* |           |
|                             | tidak ada                        | tidak ada                        |           |
| etos <i>iX</i> )            | Laki-laki SMA *                  | Perempuan SMA*                   |           |
|                             | tidak ada                        | tidak ada                        |           |
| Assalamualaikum, EtosID     | Anak-anak                        |                                  |           |
| A Dashboard                 | SMP/Mts*                         |                                  |           |
| 💄 Profile                   | tidak ada                        |                                  |           |
| 🖴 Berita                    | sd/mi*                           |                                  |           |
| ? FAQ                       | tidak ada                        |                                  |           |
| 🔓 Settings                  |                                  |                                  |           |
| 6+ Sign out                 | TK/PAUD/Bayi*                    |                                  |           |
|                             | tidak ada                        |                                  |           |
|                             | Data Lainnya                     |                                  |           |
|                             | Status rumah*                    |                                  |           |
|                             | Milik Sendiri/Orang tua          |                                  |           |
|                             | Apakah memiliki motor?*          |                                  |           |
|                             | Ada                              |                                  |           |
|                             | Apakah memiliki mobil?*          |                                  |           |
|                             | Ada                              |                                  |           |
|                             |                                  |                                  |           |

- Pada bagian "Laki-laki dan perempuan kuliah(non beasiswa)", ini merupakan data apabila memiliki kakak yang kuliah dengan jalur non beasiswa,silakan dilengkapi jumlahnya sesuai dengan jumlah kakak yang kuliah jalur non beasiswa;
- Pada bagian "laki-laki dan Perempuan (SMA)", ini merupakan data keluarga yang masih memiliki status aktif di SMA;

- Pada bagian "SMP/Mts, SD/MI, TK/PAUD/Bayi", ini merupakan data keluarga yang memiliki status aktif di SMP/Mts, SD/ MI dan TK/PAUD/Bayi, silakan diisi jumlahnya berdasarkan data yang valid;
- Klik tombol "UPDATE", maka data anda akan update secara otomatis.

| $\leftrightarrow$ $\rightarrow$ C $$ beasiswa.etos-id.r | net/edit-profile/data-keluarga/          | ् 🖻 ☆                     |
|---------------------------------------------------------|------------------------------------------|---------------------------|
|                                                         | Daya listrik rumah*                      |                           |
|                                                         | select                                   |                           |
| €tos <i>iX)</i>                                         | Scan KTP*                                | Scan SLIP Gaji orang tua* |
| Assalamualaikum, EtosID                                 |                                          |                           |
| 🕆 Dashboard                                             |                                          |                           |
| 💄 Profile                                               |                                          |                           |
| 🖴 Berita                                                | Choose File                              | Choose File               |
| ? FAQ                                                   | PRACTICAL TRANSPORT                      | file dalam format pdf     |
| 🍰 Settings                                              | Screen capture Follow IG*                |                           |
| 😝 Sign out                                              |                                          |                           |
| 0 0                                                     |                                          |                           |
|                                                         |                                          |                           |
|                                                         | Choose File                              |                           |
|                                                         | Maximum file size: 2 MB                  |                           |
|                                                         | -creen captore rollow to gap _20 get 030 |                           |
|                                                         | Update                                   |                           |
|                                                         |                                          |                           |
|                                                         |                                          |                           |

- Selanjutnya silakan upload Scan KTP dengan Format JPG atau JPEG dan maksimal ukuran file 2 MB;
- Selanjutnya silakan upload Scan Slip gaji orang tua dengan format PDF dan maksimal ukuran file 2 MB;
- Selanjutnya silakan upload bukti screenshot sudah follow akun @etos\_id dan @lpi\_dd dengan format JPG atau JPEG dan maksimal ukuran file 2 MB;
- Klik tombol "UPDATE", maka data anda akan update secara otomatis.
- 7. Selanjutnya setelah anda sudah selesai mengisi data pribadi dan keluarga, anda akan diminta untuk mengisi data pendukung (Organisasi dan Prestasi), berikut tampilannya

| ← → C                                                                                                    | net/edit-profile/edit-data-pendukung/                                                                                               | < 2 ☆ □ 🧠 :                         |
|----------------------------------------------------------------------------------------------------|----------------------------------------------------------------------------------------------------|-------------------------------------|
| <ul> <li>← → C          <ul> <li>▲ beasiswa.etos.id.n</li> </ul> </li> <li>Assalamualaikum, EtosiD         <ul> <li>Assalamualaikum, EtosiD</li> <li>Mashboard</li> <li>Profile</li> <li>Berita</li> <li>7 FAQ</li> </ul> </li> </ul> | net/edit-profile/edit-data-pendukung/<br>Registration Date: 2023 05-11 22/18-40<br>Etos ID<br>etospusat@gmail.com<br>Data Pendukung | 역 년 ☆ 대 🧐 :<br>EtosiD (@ Signout) ^ |
| Le Sign out<br>(re Sign out)<br>(c) (c) (c) (c) (c) (c) (c) (c) (c) (c)                                                                                                    | organisasi*<br>Tambah organisasi<br>Prostasi*<br>Tambah Prestasi                                                                    |                                     |
|                                                                                                    | opulate                                                                                                    |                                     |

|                                                                                                    | EtosID (+ Sign out)                                                                                                    |  |
|----------------------------------------------------------------------------------------------------|----------------------------------------------------------------------------------------------------|--|
| etosia)                                                                                                    | Registration Date: 2023 05 II 2218:40                                                                                                    |  |
| A Dashboard                                                                                                    | etospusat@gmail.com Data Pendukung                                                                                                    |  |
| E Berita                                                                                                    | our state of the state of the s |  |
| Settings                                                                                                    | Namo Organisasi Jabatan Organisasi* Loval *                                                                                                    |  |
|                                                                                                    | Ketua Umum         Sekolah                                                                                                    |  |
|                                                                                                    |                                                                                                    |  |
|                                                                                                    | Prostasj#                                                                                                    |  |
|                                                                                                    |                                                                                                    |  |
|                                                                                                    | Opulate                                                                                                    |  |
|                                                                                                    |                                                                                                    |  |
|                                                                                                    |                                                                                                    |  |
|                                                                                                    |                                                                                                    |  |
| ← → C 🔒 beasiswa.etos-id.net,                                                                                                    | t/edit-profile/edit-data-pendukung/ Q 🔄 🕁 🗖 🌒 🗄                                                                                                    |  |
| ← → C 🔒 beasiswa.etos-id.net                                                                                                    | t/edit-profile/edit-data-pendukung/ Q Lé 🖈 🗖 🌚 :                                                                                                    |  |
| ← → C                                                                                                    | t/edit-profile/edit-data-pendukung/<br>Prestozi*<br>Namo Prestozi Juero* Lovel*                                                                                                    |  |
| ← → C      beasiswa.etos-id.net     ctosi/) Assalamualaikum, EtosiD                                                                                                    | t/dit-profile/edit-data-pendukung/                                                                                                    |  |
| <ul> <li>← → C          <ul> <li>▶ beasiswa.etos-id.net</li> <li>€tosi/)</li> </ul> </li> <li>Assalamualaikum, EtosiD         <ul> <li>♠ Dashboard</li> <li>♣ Profile</li> <li>➡ Berita</li> </ul> </li> </ul>                                                                                                    | tv/edit-profile/edit-data-pendukung/                                                                                                    |  |
| <ul> <li>← → C          <ul> <li>▶ beasiswa.etos-id.net</li> <li>€ tos i/)</li> </ul> </li> <li>Assalamualaikum, EtosiD         <ul> <li>♣ Dashboard</li> <li>♣ Profile</li> <li>➡ Berita</li> <li>₹ FAQ</li> <li>≥ settings</li> </ul> </li> </ul>                                                                                                    | k/dit-profile/edit-data-pendukung/       Prestosi*     Image: Constraint of the second of the second                             |  |
| <ul> <li>C          <ul> <li>beasiswa.etos-id.net</li> </ul> </li> <li>Ctosic)</li> <li>Assolarmualaikum, EtosID         <ul> <li>Assolarmualaikum, EtosID</li> <li>Dashboard</li> <li>Profile</li> <li>Berita</li> <li>FAQ</li> <li>Settings</li> </ul> </li> </ul>                                                                                                    | t/dit-profile/edit-data-pendukung/                                                                                                    |  |
| <ul> <li>C  <ul> <li>beasiswa.etos-id.net</li> </ul> </li> <li>Ctos C)</li> <li>Assalamualaikum, EtosiD</li> <li>Assalamualaikum, EtosiD</li> <li>Dashboard</li> <li>Profile</li> <li>Berita</li> <li>Profile</li> <li>Berita</li> <li>Profile</li> <li>Profile<td>tvledit-profile/edit-data-pendukung/</td><td></td></li></ul> | tvledit-profile/edit-data-pendukung/                                                                                                    |  |

- Pada bagian isian Organisasi, silakan diisi dengan Organisasi yang pernah diikuti baik di sekolah ataupun diluar sekolah (pastikan organisasi yang diisi merupakan Organisasi 3 tahun terakhir) \*boleh mengisi lebih dari satu dengan klik tambah Organisasi;
- Pada bagian isian Prestasi, silakan diisi dengan Prestasi yang pernah diraih di tingkat sekolah sampai internasional (pastikan Prestasi yang diisi merupakan Prestasi 3 tahun terakhir) \*boleh mengisi lebih dari satu dengan klik tambah Prestasi;
- Selanjutnya klik tombol "**Update**", maka data akan secara otomatis akan terupdate dengan isian yang baru diperbaharui.

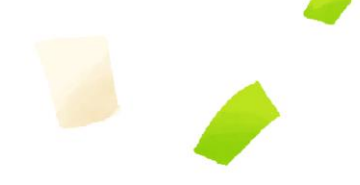

8. Selanjutnya setelah anda sudah selesai mengisi data pendukung (Organisasi dan Prestasi),anda akan diminta untuk **data Kuisioner**, berikut tampilannya

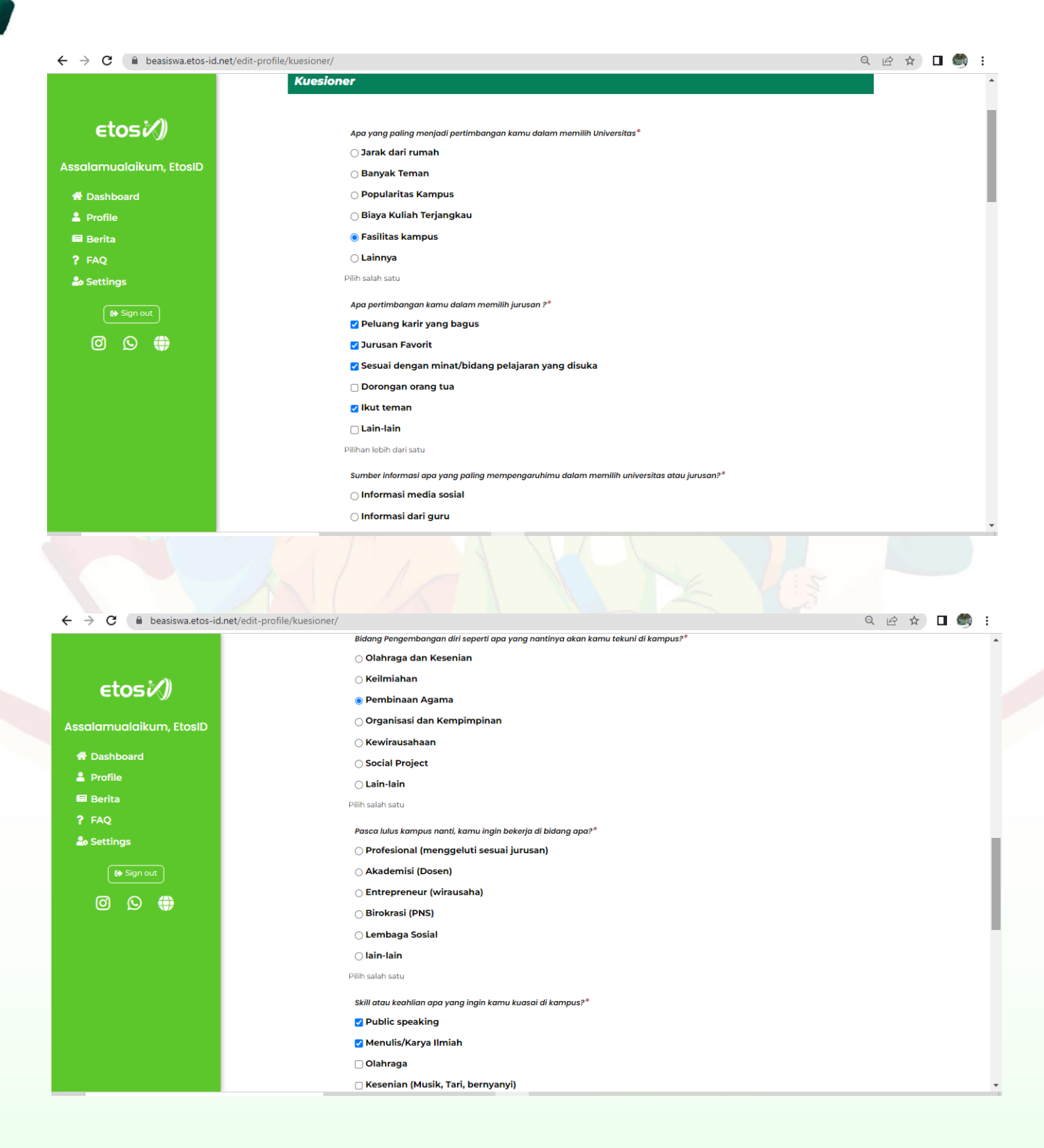

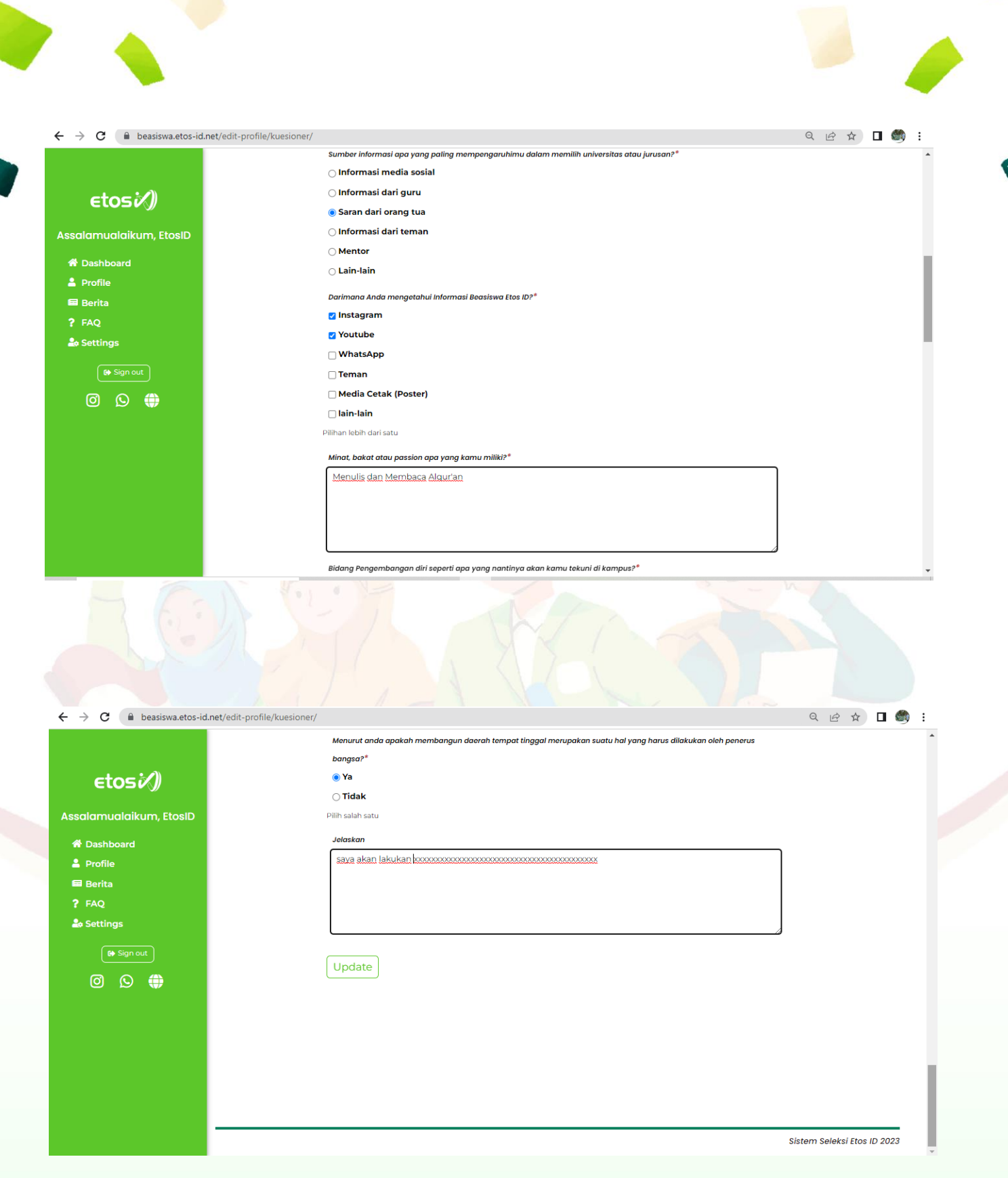

- Pastikan data kuisioner ini terisi dengan data yang valid;
- Selanjutnya klik tombol "Update", maka data akan secara otomatis akan terupdate dengan isian yang baru diperbaharui;
- Sampai ditahap ini anda sudah selesai mengisi seluruh data/berkas Pendaftaran Seleksi Etos ID 2023;
- Anda dapat mengedit/mengubah data anda sampai dengan tanggal **25 Mei 2023**, pastikan sebelum tanggal tersebut data isian anda sudah valid.

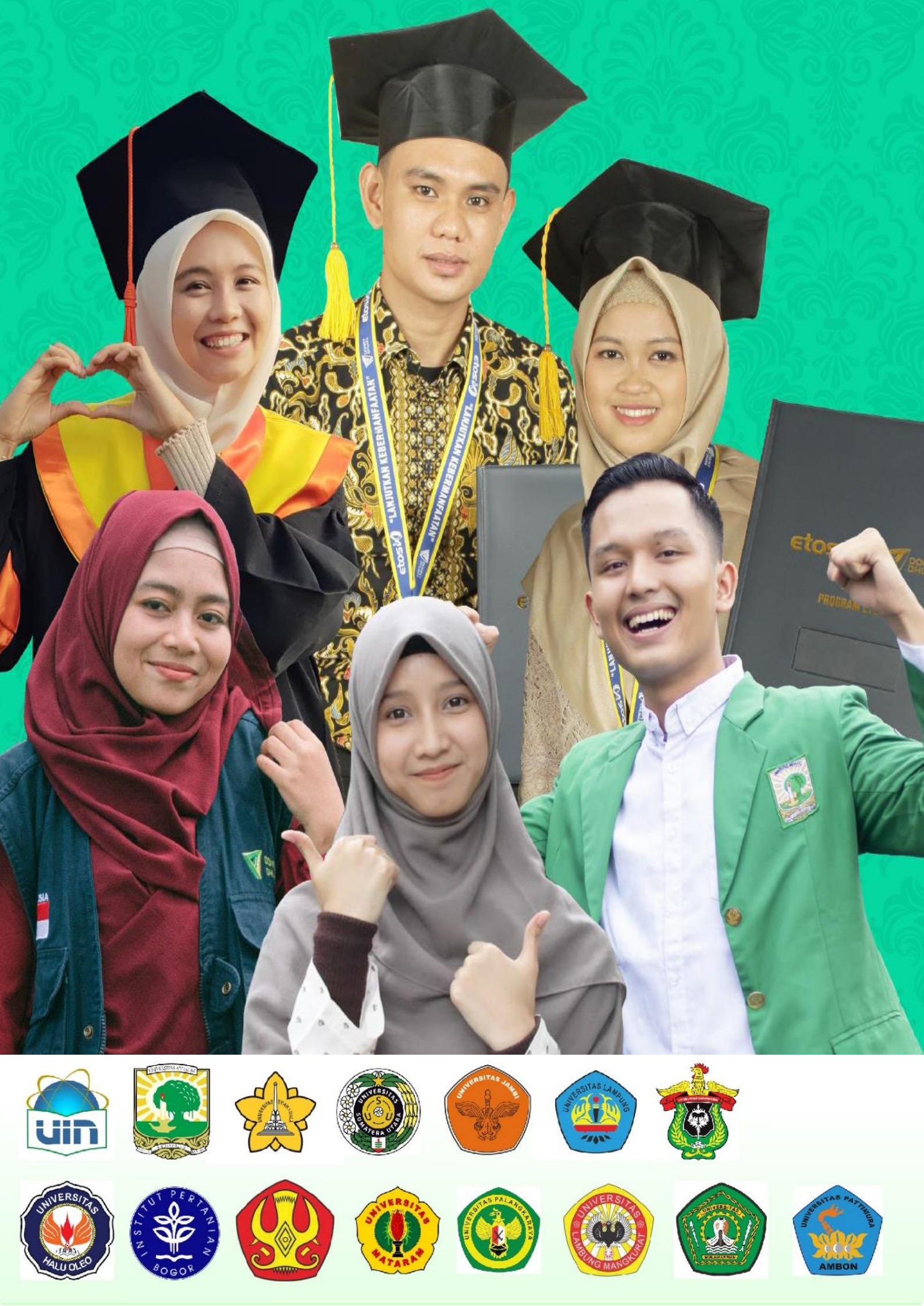